## Hurtigguide for hvordan du endrer personlige opplysninger i DNT sitt medlemsregister.

For at travlaget lettere skal kunne holde medlemmene orientert om aktiviteter o.l. er det viktig at informasjonen i medlemsregisteret er korrekt, og fullstendig.

Post er en arbeidskrevende og kostbar måte å sende likelydende informasjon til flere mottakere på.

For at styret i Follo travlag skal kunne oppnå målsetningen om en bedring i informasjon til medlemmene ønsker vi at du legger inn mobilnummer og e-mail adresse i medlemsregisteret.

Om du ikke har, eller av grunner ikke ønsker å oppgi dette, vil vi sette stor pris på om du ga oss beskjed slik at vi får sendt nødvendig informasjon til deg pr. post.

Vennlig hilsen Styret i Follo travlag.

Om du ikke vet hvordan du går inn på din profil på DNT sin internett side følger her en liten «hurtigguide»:

## Gå inn på DNT sin hjemmeside: www.travsport.no

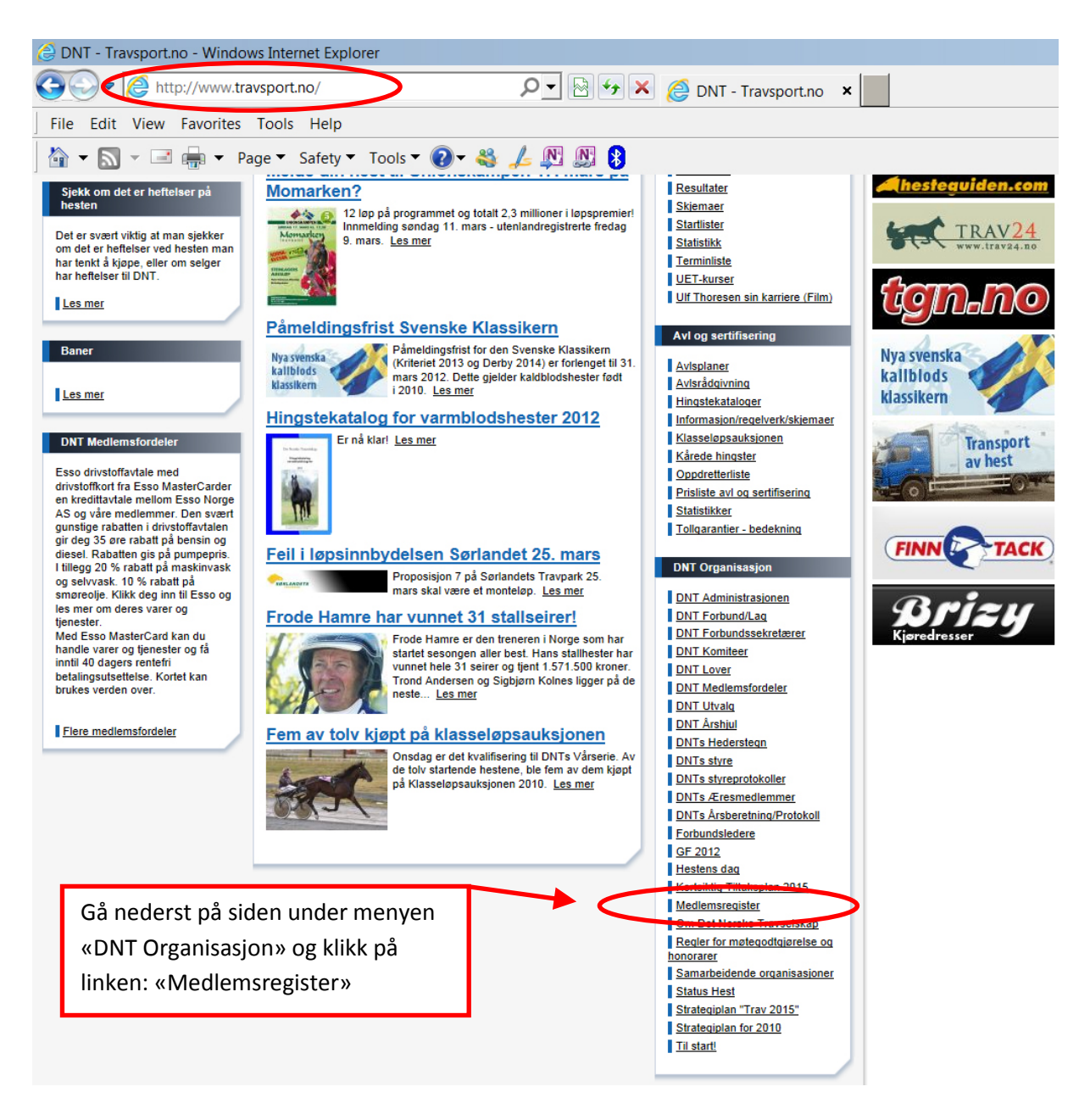

## <u>Nå åpner et nytt vindu</u>

|                                   | olorer                                                                                                    |                                                                |
|-----------------------------------|----------------------------------------------------------------------------------------------------|----------------------------------------------------------------|
| File Edit View Favorites Tools He | lp<br>ty ▼ Tools ▼                                                                                                    | x €Convert ▼ 🗟 S                                               |
| Min profil<br>Logg inn            | Medlemsadministrasjon                                                                                                    | Logg inn / Logg ut                                             |
| Bruker<br> 129999<br>Passord      | <ol> <li>I feltet «Bruker» skriver du inn</li> <li>I feltet «Passord» skriver du «D<br/>pluss ditt postnummer, samme</li> </ol> | ditt medlemsnummer<br>NT» (med store bokstaver!)<br>nhengende. |

## <u>Nå åpner et nytt vindu</u>

| 😂 min_profil - Windows Internet Explorer            |                                    |                                       |
|-----------------------------------------------------|------------------------------------|---------------------------------------|
| 🚱 🗢 🌔 http:// 🔎 🗸 🚱 🍫 🕽                             | K 🚑 min_profil 🛛 🗙                 | <u></u>                               |
| File Edit View Favorites Tools Help                 |                                    | 🗴 🗞Convert 👻 🗖                        |
| 🐴 ▾ 🔊 ▾ 🖃 🛻 ▾ Page ▼ Safety ኣ                       | • Tools • 🕢 • 🍇 上 🔊 🕅 👔            |                                       |
| Klikk på «Min pr                                    | ofil»                              |                                       |
| Min profil                                          | Medlemsadministrasjon              | Logg inn / Logg ut                    |
| Min profil                                          |                                    |                                       |
| Medlemsnummer: 125999                               | Født dato (dd.mm.åååå)* 17.05.1814 |                                       |
| Fornavn*: Ola                                       | Kjønn: Mann 🖲 Kvinne 🔿             |                                       |
| Etternavn*. Nordmann                                | Telefon privat:                    |                                       |
| Adresse: Veien                                      | Telefon arbeid:                    |                                       |
| C/o Adresse:                                        | Telefon mobil: 12345678            |                                       |
| Postnr / sted*: 1400 SKI                            | Epost: navn@mail.no                |                                       |
| Land: NORGE                                         |                                    |                                       |
| Jeo ønsker informasion fræForbund/Travlag på e-post | A                                  |                                       |
| Jeg ønsker informasjon fr Forbund/Travlag på SMS    |                                    |                                       |
|                                                     | Skriv inn ditt mobili              | telefon nummer                        |
| Medlemsinformasjon                                  | og din e-mail adres                | se her                                |
| Kontroller at navn og adresse er                    |                                    |                                       |
|                                                     | Innmelding                         |                                       |
| rett, om ikke kan du endre her.                     | 250 21.09.2009 31.12.2012 🚓 😣      |                                       |
|                                                     |                                    |                                       |
| Verv                                                | Komita Vanu Data for               | <likk på="" td="" «lagre»<=""></likk> |
| Oslo og Akershus Travforbund                        | Styre Styremedlem 26.02.2012       |                                       |
| Follo Travlag                                       | Styre Styremedlem 27.01.2012       |                                       |
|                                                     | Lukk Lagre Nullstill               |                                       |